| Ansicht     | t Einfügen Format übertragen                 | 2↓ Aufsteigend     ▼/ Auswahl ~       2↓ Absteigend     ™ Erweitert ~       2↓ Sortierung entfernen     ▼ Filter ein/aus       Sortieren und Filtern | Alle<br>aktualisieren - X Löschen - Weitere Optionen - | Suchen suchen suchen suchen suchen suchen suchen suchen suchen suchen suchen suchen suchen suchen suchen suchen suchen suchen suchen suchen suchen suchen suchen suchen suchen suchen such such such such such such such such |
|-------------|----------------------------------------------|----------------------------------------------------------------------------------------------------|--------------------------------------------------------|----------------------------------------------------------------------------------------------------|
| »           | Hauptmenue                                   |                                                                                                    |                                                        |                                                                                                    |
|             | Statistisches Landesamt<br>Baden-Württemberg | Personalstatistik                                                                                                    |                                                        |                                                                                                    |
|             |                                              | Hauptmenü                                                                                                    |                                                        |                                                                                                    |
|             | Statistisches Landesamt<br>Baden-Württemberg | Datenerfassung                                                                                                    |                                                        |                                                                                                    |
|             | hotline: 0711/641 - 2611                     | CSV-Datei                                                                                                    |                                                        |                                                                                                    |
|             |                                              | ausgeben                                                                                                    |                                                        |                                                                                                    |
| ereich      |                                              | Beenden des<br>Programms                                                                                                    |                                                        |                                                                                                    |
| avigationsk |                                              |                                                                                                    |                                                        |                                                                                                    |

Über den Doppelpfeil (>>) an der rechten Seite kann man den "Navigationsbereich der Access-Anwendung öffnen.

## Neue Access-Anwendung

| Datei                | Start                                              | Erstellen                                                     | Externe Da                   | aten                 | Datenbanktools                                                          | Hilfe                               | Q Was mö                                    | chten Sie tun?                        |                                                                                 |                                             |                        |                                 |                                                      |           |               |
|----------------------|----------------------------------------------------|---------------------------------------------------------------|------------------------------|----------------------|-------------------------------------------------------------------------|-------------------------------------|---------------------------------------------|---------------------------------------|---------------------------------------------------------------------------------|---------------------------------------------|------------------------|---------------------------------|------------------------------------------------------|-----------|---------------|
| Ansicht<br>Ansichten | Einfügen<br>•                                      | X Ausschne<br>E Kopieren<br>✓ Format üt<br>vischenablage      | iden<br>bertragen            | Filtern              | 2 ↓ Aufsteigend<br>2 ↓ Absteigend<br>2 ø Sortierung entf<br>Sortieren u | fernen Y                            | FAuswahl +<br>Erweitert +<br>Filter ein/aus | Alle<br>aktualisieren                 | <ul> <li>E Neu</li> <li>E Speichern</li> <li>Coschen</li> <li>Datens</li> </ul> | Summen                                      | onen -                 | Suchen                          | aac Ersetzen<br>→ Gehe zu +<br>☆ Markieren<br>Suchen | • F       |               |
| Alle                 | Access                                             | -Obiekte                                                      | ş                            |                      | Hauptmenu                                                               | Je                                  |                                             |                                       |                                                                                 |                                             |                        |                                 |                                                      |           |               |
| Tabell               | en                                                 |                                                               |                              | *                    |                                                                         |                                     |                                             |                                       |                                                                                 |                                             |                        |                                 |                                                      |           |               |
|                      | Satzart_1_P<br>Erstellt am:<br>Geändert ar         | <b>ersonalstatistik</b><br>08.10.2002 10:0<br>m: 28.11.2023 1 | :<br>)5:32<br>0:40:22        | Tabelle              | Statistis<br>Baden-1                                                    | sches Land<br>Württembe             | lesamt<br>erg                               | Per                                   | sonals                                                                          | statistik                                   | [                      |                                 |                                                      |           |               |
|                      | Satzart_2_P<br>Erstellt am:<br>Geändert ar         | ersonalstatistik<br>08.10.2002 10:0<br>m: 28.11.2023 1        | :<br>)5:45<br>0:40:35        | Tabelle              | J                                                                       |                                     |                                             |                                       |                                                                                 |                                             |                        |                                 |                                                      |           |               |
|                      | tbl_Art_der_<br>Erstellt am:<br>Geändert ar        | Finanzierung<br>13.07.2011 10:2<br>m: 16.08.2016 0            | !5:20<br>9:43:54             | Tabelle              |                                                                         |                                     | )                                           | Hau                                   | ptmenü                                                                          | I                                           |                        |                                 |                                                      |           |               |
|                      | <b>tbl_Höchste</b><br>Erstellt am:<br>Geändert ar  | r_Hochschulab<br>26.07.2016 11:5<br>m: 26.07.2016 1           | oschluss<br>i0:16<br>1:52:48 | Tabelle              |                                                                         |                                     |                                             |                                       |                                                                                 |                                             |                        |                                 |                                                      |           |               |
|                      | <b>tbl_Staatsar</b><br>Erstellt am:<br>Geändert ar | <b>ngehörigkeit</b><br>30.10.2014 14:2<br>m: 17.08.2016 1     | !5:22<br>4:56:58             | Tabelle              | Statistisches<br>Baden-Wür                                              | Landesar<br>ritemberg<br>/641 - 261 | mit<br>Š                                    | Date                                  | enerfassu                                                                       | ng                                          |                        |                                 |                                                      |           |               |
|                      | <b>tbl_Vorqual</b><br>Erstellt am:<br>Geändert ar  | _Berufung_Let<br>18.08.2016 09:3<br>m: 18.08.2016 0           | enszeit<br>4:06<br>9:38:26   | Tabelle              | nounc. or m                                                             | 041 201                             |                                             | C                                     | SV-Datei                                                                        |                                             |                        |                                 |                                                      |           |               |
| Abfrag               | jen                                                |                                                               |                              | *                    |                                                                         |                                     |                                             |                                       | usyeben                                                                         |                                             |                        |                                 |                                                      |           |               |
|                      | Berichtsjahi<br>Erstellt am:<br>Geändert ai        | r_ <b>51</b><br>27.11.2023 13:4<br>m: 27.11.2023 1            | 1:25<br>3:49:38              | Abfrage              |                                                                         |                                     |                                             | Be                                    | enden de                                                                        | s                                           |                        |                                 |                                                      |           |               |
| ?                    | Berichtsjahr<br>Erstellt am:<br>Geändert ar        | r_ <b>S2</b><br>27.11.2023 13:4<br>m: 27.11.2023 1            | 1:49<br>3:50:21              | Abfrage              |                                                                         |                                     |                                             | P                                     | rogramms                                                                        | 5                                           |                        |                                 |                                                      |           |               |
|                      | <b>querSatzart</b><br>Erstellt am:<br>Geändert ar  | <b>1</b><br>18.02.2004 15:5<br>m: 16.08.2016 1                | i5:50<br>0:49:54             | Abfrage              |                                                                         |                                     |                                             |                                       |                                                                                 |                                             |                        |                                 |                                                      |           |               |
|                      | querSatzart                                        | 2                                                             |                              | Abfrage              |                                                                         |                                     |                                             |                                       |                                                                                 |                                             |                        |                                 |                                                      |           |               |
| Misso                |                                                    | ~~                                                            |                              |                      |                                                                         |                                     |                                             |                                       |                                                                                 |                                             |                        |                                 |                                                      |           |               |
| where                | Son Acce                                           |                                                               |                              |                      |                                                                         |                                     |                                             |                                       |                                                                                 |                                             |                        |                                 |                                                      |           |               |
| 1                    | Möc<br>Klick                                       | <b>hten Sie 'Ta</b><br>en Sie auf 'I                          | belle 'Sat<br>Hilfe', we     | zart_1_I<br>nn Sie I | Personalstatisti<br>nformationen c                                      | <b>k'' lösch</b><br>dazu ben        | en? Wenn S<br>lötigen, wie                  | <b>Sie dieses Obj</b><br>Sie verhinde | e <mark>kt löschen, v</mark><br>rn können, d                                    | <b>wird es aus aller</b><br>ass diese Meldu | n Gruppe<br>Ing bei je | e <mark>n entf</mark><br>edem L | ernt.<br>öschvorgar                                  | ng für ei | in Objekt ang |
|                      |                                                    |                                                               |                              |                      |                                                                         | J                                   | a                                           | Neir                                  | 1                                                                               | Hilfe                                       |                        |                                 |                                                      |           |               |

Die beiden Tabellen "Satzart\_1\_Personalstatistik" und "Satzart\_2\_Personalstatistik" löschen

(markieren und "entf" drücken oder "Rechtsklick"  $\rightarrow$  "Löschen"). Achtung: Sie können die Tabellen nicht löschen, wenn diese gleichzeitig noch geöffnet sind.

Falls Sie eine Tabelle noch offen haben, können Sie diese oben rechts über das "x" schließen, bevor Sie die Tabelle löschen.

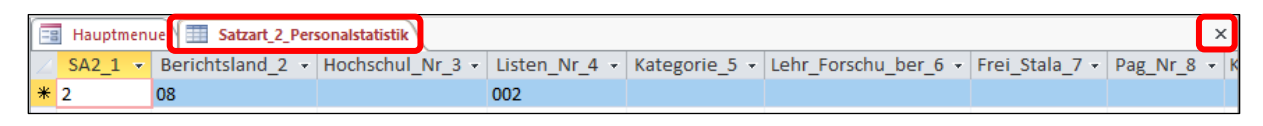

Aus der alten Access-Anwendung kopieren Sie nun die Tabellen "Satzart\_1\_Personalstatistik" und "Satzart\_2\_Personalstatistik" und fügen diese in die neue Access-Anwendung ein.

## Alte Access-Anwendung

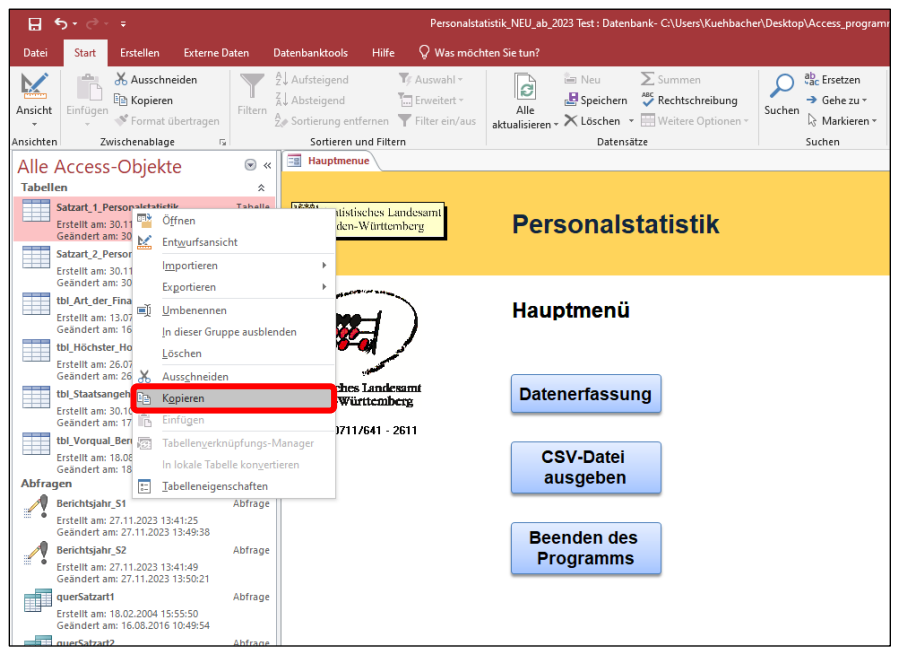

Rechtsklick auf die Tabelle  $\rightarrow$  "Kopieren"

## Neue Access-Anwendung

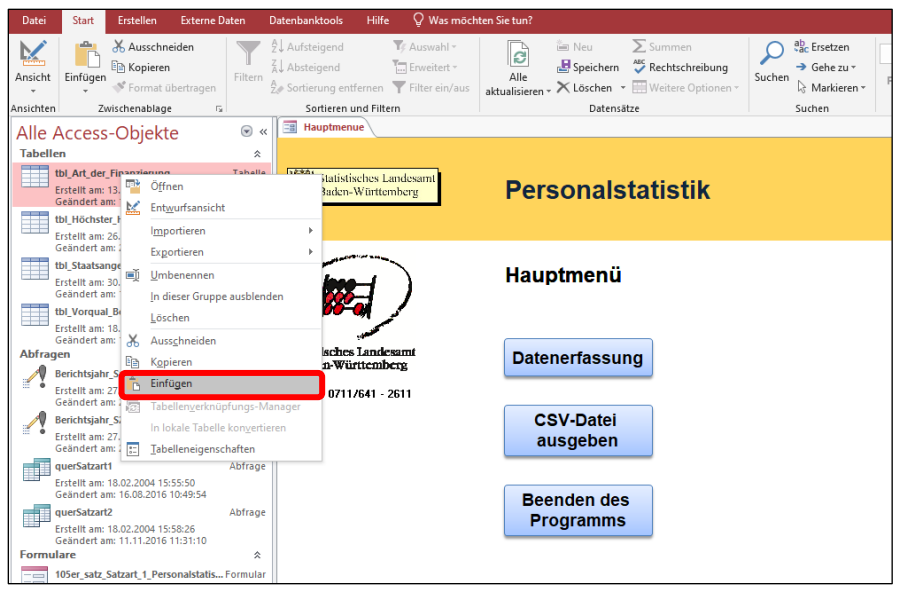

Rechtsklick auf eine Tabelle im Navigationsbereich"  $\rightarrow$  "Einfügen"

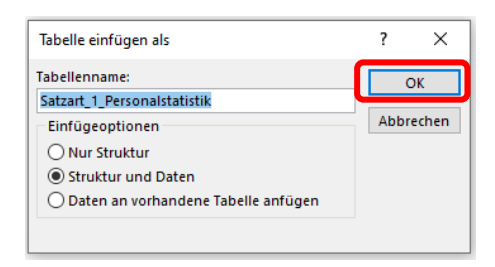

Nun sollten die Daten in der Access-Anwendung drin sein. Schließen sie am Besten wieder den Navigationsbereich, damit Sie hier keine weiteren Veränderungen vornehmen.

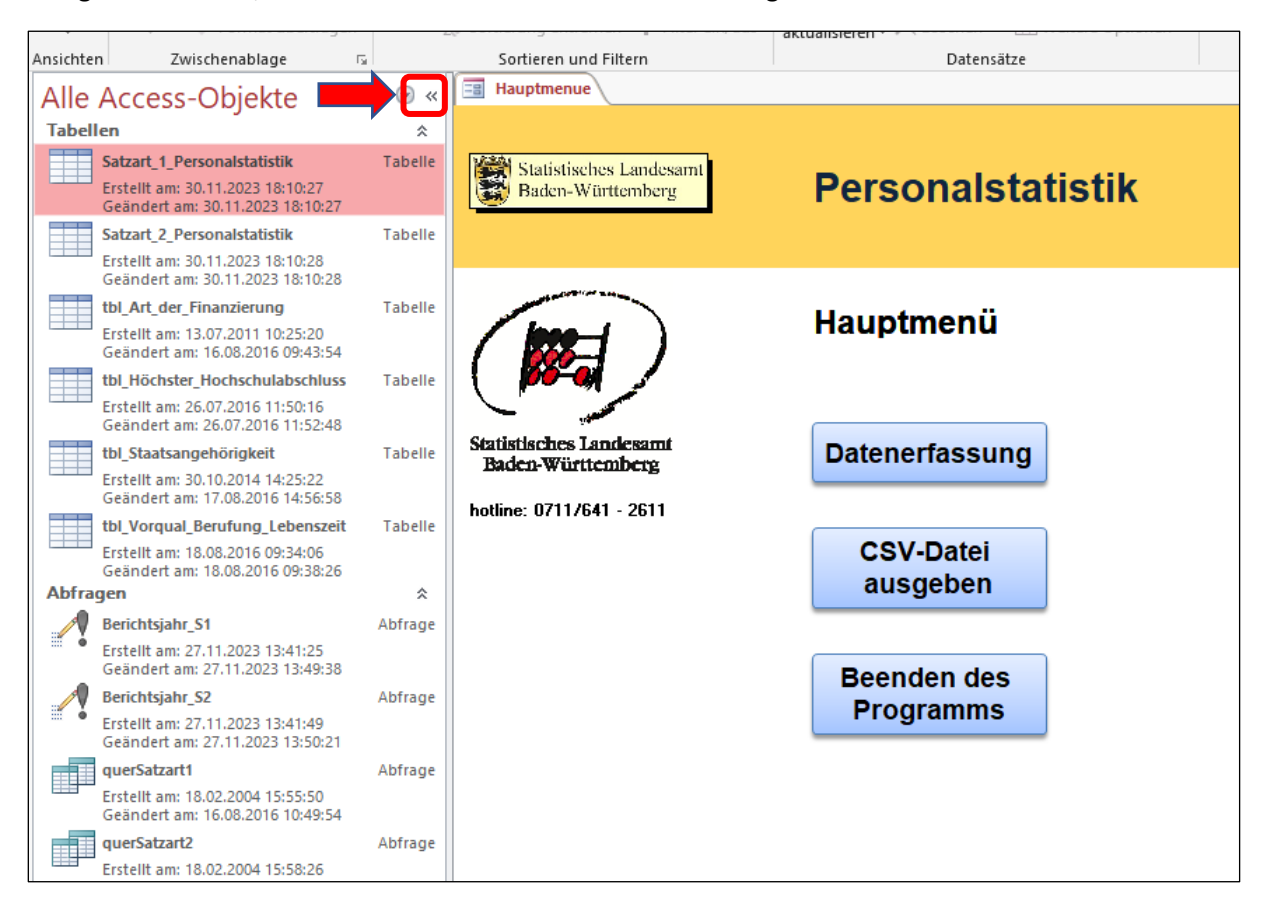